# Instrukcja aktualizacji Studia Celnego do wersji PLUS

## WSTĘP

### ZAKRES INSTRUKCJI

Instrukcja przyda się podczas aktualizacji wykonywanej około 23 październiku 2024. Dzięki tej instrukcji dowiesz się krok po kroku jak dokonać aktualizacji.

### INFORMACJE OGÓLNE

<u>Co, kiedy, jak?</u> Nowe systemy - AES PLUS do obsługi eksportu oraz NCTS PLUS do obsługi tranzytu - zaczną działać 31 października 2024 roku o godzinie 8.00. Tym razem **nie ma okresu przejściowego** i od 31 października będzie można zgłaszać odprawy wyłącznie do nowego systemu. Nasz program od około 23 października przez jakiś czas będzie umożliwiał zgłaszanie odpraw do obydwu systemów. Może to spowodować problemy, przestoje i opóźnienia. Niestety ani Państwo, ani my nie mamy na to wpływu. Aktualizacja przeprowadzona wcześniej nie przeszkodzi- dwa systemy będą działały jednocześnie.

<u>Na czym w skrócie polegają zmiany?</u> Administracja Celno-Skarbowa dostosowuje swoje systemy do norm panujących w UE. Komunikaty XML wysyłane przez użytkowników będą miały inną budowę oraz będą w języku angielskim, a nie polskim.

Jak dotknie to mnie, użytkownika systemu? Odświeżony wygląd, dla podstawowych zgłoszeń eksportowych drobne zmiany, organizacja zakładek w zgłoszeniu- zamiast zakładki Dane dodatkowe jest zakładka Dokument SAD cz. 2.

Gdzie dowiem się więcej? Zachęcamy do zapoznania się z prezentacją.

#### INFORMACJE DLA UŻYTKOWNIKÓW POSIADAJĄCYCH POMOC PREMIUM

Z uwagi na duże zainteresowanie telefoniczną pomocą zdalną w najbliższym okresie zachęcamy do kontaktu mailowego aby umówić się dokładny termin udzielenia pomocy.

Maksymalny czas reakcji to 24 godziny (w dni robocze) na wskazanie tymczasowego sposobu rozwiązania oraz 48 godzin (w dni robocze) na diagnozowanie problemu i 10 dni roboczych na rozwiązanie problemu i usuniecie przyczyny.

Niezależnie od podanego maksymalnego czasu reakcji, dołożymy wszelkich starań, aby czas potrzebny na rozwiązanie problemu był, jak najkrótszy. Pracujemy w najbliższym czasie na 200%.

#### INFORMACJE DLA UŻYTKOWNIKÓW POSIADAJĄCYCH ABONAMENT PODSTAWOWY

Proces aktualizacji jest bardzo prosty i zajmie ok. 30 minut, prosimy o dokładne zapoznanie się z tą instrukcją oraz filmem instruktażowym, na którym widać każdy krok przeprowadzanej instalacji.

W razie problemów NIEOPISANYCH W INSTRUKCJI istnieje możliwość skorzystania z naszej pomocy zdalnej, <u>każdorazowo odpłatnie.</u> Studio Oprogramowania FRAKTAL zapewnia udostępnianie aktualizacji ale nie ponosi odpowiedzialności za problemy z ich pobraniem i instalacją na skutek lokalnej konfiguracji sieci komputerowej i komputera użytkownika, która może blokować czynności konieczne dla uruchomienia, pobierania, zapisu, zmiany, instalacji i.in. czynności niezbędnych do wykonania aktualizacji lub udzielenia zdalnej pomocy technicznej. Studio Oprogramowania FRAKTAL udzieli pomocy w przypadku problemów z konfiguracją, jeśli będzie to możliwe. Zastrzegamy sobie, iż pierwszeństwo w pomocy zdalnej przysługuje osobom posiadającym abonament rozszerzony o POMOC PREMIUM, a klientom z podstawowym poziomem opieki będziemy pomagać w miarę możliwości, każdorazowo dodatkowo płatnie.

| DORAŹNA POMOC TECHNICZNA | Cena   |
|--------------------------|--------|
| Za godzinę               | 250 zł |

Naliczamy za każde rozpoczęte pół godziny.

Powyższe informacje są zgodne z zasadami abonamentu podstawowego i pomocy oraz z cennikiem.

DOSTĘPNY JEST FILM INSTRUKTAŻOWY POKAZUJĄCY KAŻDY KROK AKTUALIZACJI - ZNAJDZIESZ GO TUTAJ.

DOSTĘPNA JEST PREZENTACJA WYJAŚNIAJĄCA ZMIANY, KTÓRE NALEŻY WPROWADZIĆ WE WZORCU- ZNAJDZIESZ JĄ TUTAJ.

#### WERSJE DOKUMENTU

Dokument utworzono: 21/10/2024

# CZYNNOŚCI PRZYGOTOWAWCZE

Należy sprawdzić aktualność danych Państwa firmy w systemie PUESC. W nowych systemach Państwa firma będzie identyfikowana wyłącznie po numerze EORI. Stan możesz sprawdzić na PUESC, oto instrukcja.

Należy wyłączyć program **Fraktal STUDIO CELNE**, następnie otworzyć program **Fraktal UPDATE** oraz przygotować hasło administratora (sa).

## INSTRUKCJA

### AKTUALIZACJA STUDIA CELNEGO DO WERSJI PLUS

1. Aktualizacja będzie możliwa do pobrania przez **Fraktal UPDATE.** Zgodnie z ustawieniami programu aktualizacja powinna pobrać się sama o ustalonej godzinie, standardowo około 9:00 rano. Aby aktualizacja się pobrała program **Fraktal Studio Celne** musi pozostać wyłączony. Aktualizacja wykonuje się nawet do 45 minut, jest to zależne od prędkości połączenia internetowego.

| 😨 Fraktal Update —                                                                                        |                | odate — 🗆                                                                                                  | ×         |
|----------------------------------------------------------------------------------------------------|----------------|----------------------------------------------------------------------------------------------------|-----------|
| Fraktal Update<br>Program służy do aktualizacji oprogramowania firmy<br>Studio Oprogramowania FRAKTAL     | 8              | Update<br>o aktualizacji oprogramowania firmy<br>jowania FRAKTAL                                           | <b>S</b>  |
| Aktualizacja O programie                                                                                  |                | ) programie                                                                                                |           |
| Wykonywana operacja Za                                                                                    | trzymaj        | operacja Powr                                                                                              | ót        |
| Pobieranie nowej wersji dla:<br>STUDIO [FST]<br>z folderu:<br>C:YFraktal/StudioCelne                      | ^              | pobrania nowszej wersji programu Fraktal Update                                                            | ^         |
| <ul> <li>-&gt; Skuteczenie pobrano i zainstalowano nową wersję programu/mod</li> <li>-&gt; OK.</li> </ul> | lułu!          | prawdzanie i aktualizowanie<br>dułu FRAKTAL UPDATE (fraktalInitUpdate.exe).<br>na się uruchamianie procesu |           |
|                                                                                                    |                | ania zainstalowanych aplikacji<br>poczekać na zakończenie pracy<br>ugi moduł FRAKTAL UPDATE)               |           |
| Pobieranie nowej wersji dla:<br>Słowniki Fraktał Studio [FST]<br>z folderu:<br>C: YFraktał (StudioCelne   |                | ****                                                                                                    |           |
|                                                                                                    | <b>v</b>       |                                                                                                    | ~         |
|                                                                                                    |                |                                                                                                    |           |
| Uruchomiony Fraktal Init Update Zamknij We                                                                | ersja: 5.0.4.0 | ktal Update Zamknij Wersja                                                                                 | : 5.0.4.0 |

- 2. Po zakończonej aktualizacji należy uruchomić program **Fraktal Studio Celne** i zalogować się danymi administratora serwera SQL, login SA, hasło zostało ustalone podczas instalacji programu.
- 3. Zanim program się uruchomi wyświetli kilka okien dialogowych. Prosimy o dokładne zapoznanie się z nimi:
  - Dwa okna dialogowe "Brak załadowanej biblioteki"- naciśnij OK, brakujące biblioteki zostaną pobrane w kolejnym kroku.

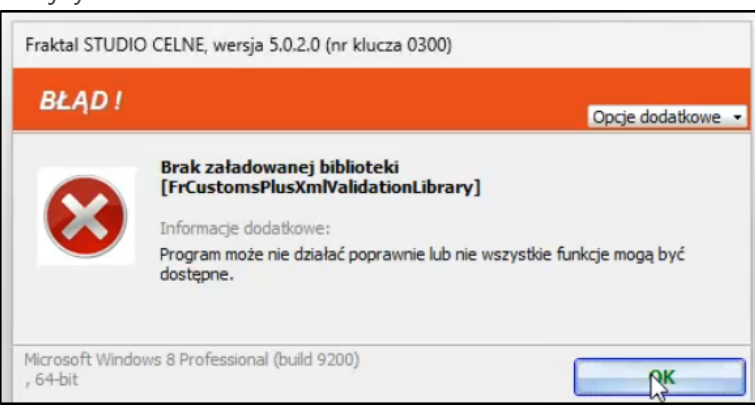

• Wyświetli się informacja o potrzebie wykonania aktualizacji struktury bazy danych. Naciśnij TAK.

| Fraktal STUDIO                                                                                              | CELNE, wersja 5.0.2.0 (nr klucza 0300) |
|----------------------------------------------------------------------------------------------------|----------------------------------------|
| PYTANIE                                                                                                    |                                        |
| Niektóre składniki programu wymagają aktualizacji bazy<br>danych.<br>Czy chcesz wykonać taką aktualizację ? |                                        |
|                                                                                                    |                                        |

• Wyświetli się komunikat o wykonaniu kopii bazy danych. Należy wykonać kopię przed aktualizacją struktury bazy danych. Wykonaj kopię w standardowy sposób.

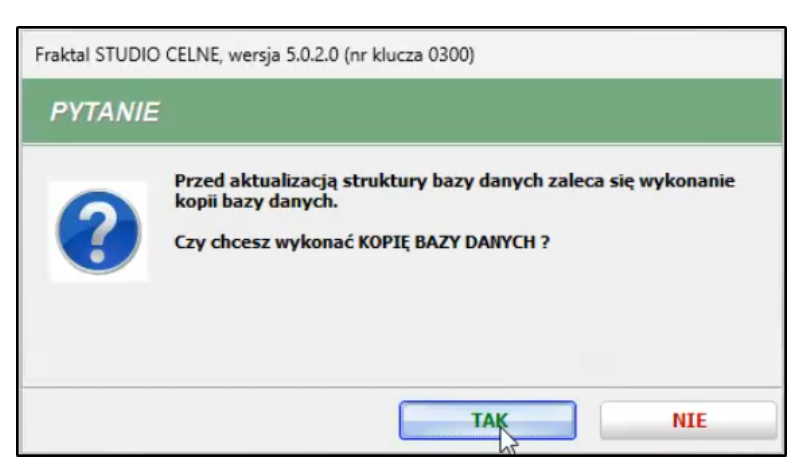

Wyświetli się komunikat o błędnej wersji biblioteki Plugin SAD Extensions.

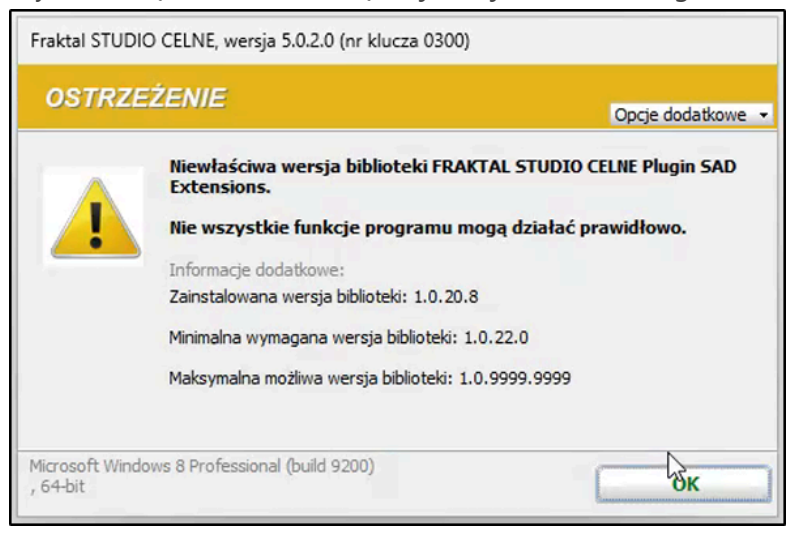

Należy pobrać program instalacyjny (naciśnik TAK) i dokładnie czytać pojawiające się komunikaty

(uruchomi się instalator).

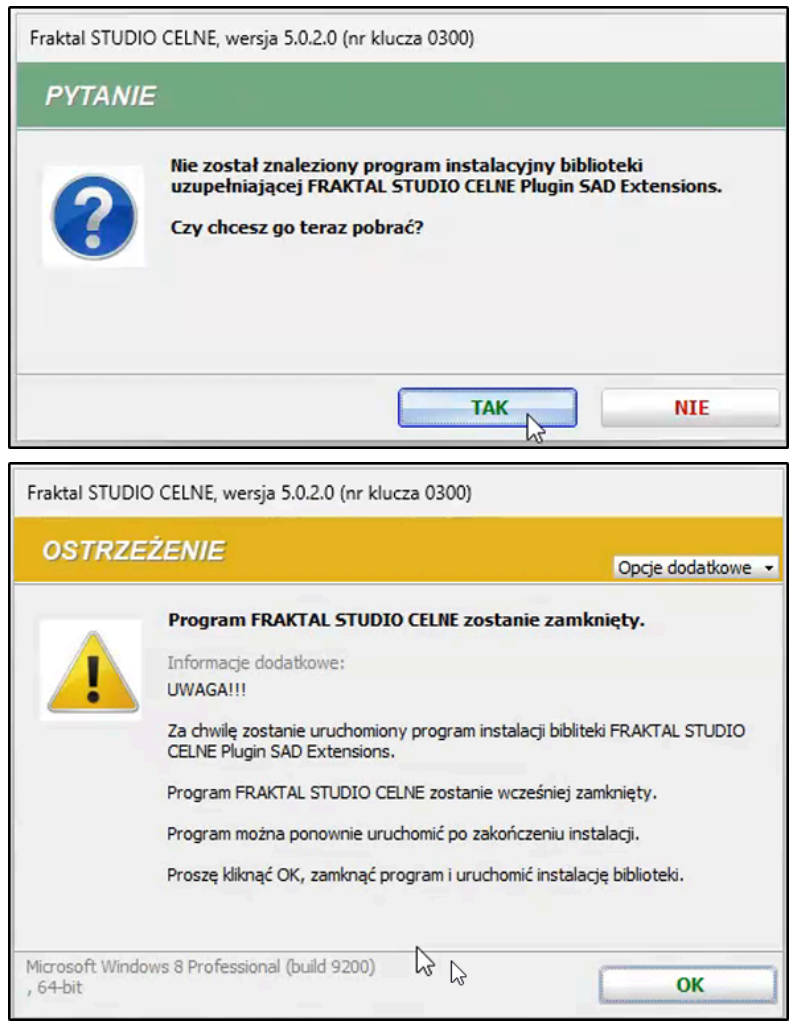

Po przejściu informacji w instalatorze należy uruchomić program **Fraktal Studio Celne** ponownie. **Zainstalowanie nowej biblioteki jest kluczowe do prawidłowego działania programu.** 

 Po ponownym uruchomieniu i zalogowaniu powinien pojawić się komunikat o błędzie dotyczący innej biblioteki, naciśnij OK. Należy PONOWNIE pobrać program instalacyjny (naciśnik TAK) i dokładnie czytać pojawiające się komunikaty (uruchomi się instalator).

|                                                                                                    | CELNE, wersja 5.0.2.0 (nr klucza                                                                                                    | a 0300)                                                                                                    |                                                                            |
|----------------------------------------------------------------------------------------------------|----------------------------------------------------------------------------------------------------|----------------------------------------------------------------------------------------------------|----------------------------------------------------------------------------|
| BŁĄD!                                                                                                    |                                                                                                    |                                                                                                    | Oncie dodatkowe -                                                          |
| 8                                                                                                    | Błąd sprawdzania wersji bib<br>CELNE CUSTOMS PLUS Exten<br>\SOFTWARE\Fraktal\STUDI                                                                                                    | liotek z pakietu FRA<br>sions: Błąd otwarcia<br>O                                                                       | KTAL STUDIO<br>klucza rejestru                                             |
| Microsoft Windov<br>, 64-bit                                                                                    | ws 8 Professional (build 9200)                                                                                                    |                                                                                                    | <u>ok</u>                                                                  |
| Fraktal STUDIC                                                                                                  | 0 CELNE, wersja 5.0.2.0 (nr klucz                                                                                                    | a 0300)                                                                                                    |                                                                            |
| PYTANIE                                                                                                    |                                                                                                    |                                                                                                    |                                                                            |
| ?                                                                                                    | Nie został znaleziony progr<br>uzupełniającej FRAKTAL ST<br>Extensions.<br>Czy chcesz go teraz pobrać                                                                                                    | am instalacyjny bibl<br>UDIO CELNE CUSTOM<br>?                                                                          | lioteki<br>IS PLUS                                                         |
|                                                                                                    |                                                                                                    |                                                                                                    |                                                                            |
|                                                                                                    |                                                                                                    | TAK                                                                                                    | NIE                                                                        |
| Instalacja -                                                                                                    | FRAKTAL STUDIO CELNE - Exter                                                                                                    | Isions for CUSTO                                                                                                    | - • ×                                                                      |
| Instalacja -<br>Lokalizacja<br>Gdzie ma z<br>dla CUSTO                                                          | FRAKTAL STUDIO CELNE - Exter<br>docelowa<br>rostać zainstalowana aplikacja FRA<br>MS PLUS?                                                                                                    | ISIONS FOR CUSTO                                                                                                    | NIE<br>- X                                                                 |
| Instalacja -<br>Lokalizacja<br>Gdzie ma z<br>dla CUSTO<br>I<br>Kliknij przy<br>przycisk Pr                      | FRAKTAL STUDIO CELNE - Exter<br>docelowa<br>zostać zainstalowana aplikacja FRA<br>MS PLUS?<br>nstalator zainstaluje aplikację FRAk<br>JUSTOMS PLUS do wskazanego pon<br>rcisk Dalej, aby kontynuować. Jeśli<br>rzeglądaj. | ISIONS FOR CUSTO<br>KTAL STUDIO CELNE - ro<br>TAL STUDIO CELNE - ro<br>ižej folderu.<br>chcesz wskazać inny fol         | NIE<br>- ×<br>ozszerzenia<br>ozszerzenia dla<br>der, kliknij               |
| Instalacja -<br>Lokalizacja<br>Gdzie ma z<br>dla CUSTO<br>I<br>Kliknij przy<br>przycisk Pr<br><u>C: \Frakta</u> | FRAKTAL STUDIO CELNE - Exter<br>docelowa<br>zostać zainstalowana aplikacja FRA<br>MS PLUS?<br>nstalator zainstaluje aplikację FRAK<br>2USTOMS PLUS do wskazanego pon<br>rcisk Dalej, aby kontynuować. Jeśli<br>rzeglądaj. | TAK<br>Isions for CUSTO<br>KTAL STUDIO CELNE - ro<br>IZAL STUDIO CELNE - ro<br>iżej folderu.<br>chcesz wskazać inny fol | NIE<br>- X<br>ozszerzenia<br>wzszerzenia dla<br>der, kliknij<br>Przeglądaj |

- Zwróć uwagę aby wybrać folder, w którym zainstalowany jest program FRAKTAL. U większości użytkowników lokalizacja powinna zostać prawidłowo zweryfikowana przez instalator.
- Po ponownym uruchomieniu programu użytkownik musi podać identyfikator nadawcy komunikatu, czyli numer EORI podmiotu, który składa dokumenty.

| Fraktal STUDIO                    | CELNE, wersja 5.0.2.0 (nr klucza 0300)                                                                                                    |
|-----------------------------------|----------------------------------------------------------------------------------------------------|
| PYTANIE                           |                                                                                                    |
| ?                                 | Brak EORI nadawcy komunikatów do systemu N C T S - P L U S !<br>Czy chcesz teraz podać EORI nadawcy komunikatów<br>przesyłanych do systemu NCTS-PLUS ?<br>Informacje dodatkowe:<br>UWAGAI Do skutecznej wysyłki komunikatów do systemu NCTS-PLUS |
|                                   | tiezbędne jest ustawienie w opcjach pracy programu numeru EORI nadawcy<br>komunikatów.                                                                                                    |
| EORI nada<br>Podaj EOI<br>PL77400 | wcy komunikatów do AES-PLUS X<br>RI nadawcy komunikatów:<br>1078900000 Tojest przykładowe EORI                                                                                                    |
|                                   | OK Cancel                                                                                                    |

Czym jest EORI? EORI to ciąg znaków, który w przypadku podmiotów krajowych składa się z ciągu do 17 znaków liter "PL", numeru NIP i <u>pięciu zer.</u>

<u>Sprzedajesz na ETSY? Chodzi o PL + numer NIP twojej działalności + pięć 0</u>

#### SŁOWA KLUCZOWE

PLUS, AES PLUS, NCTS PLUS, nowe systemy

- の Wersja #10
- ★ Utworzono 8 października 2024 12:12:06 przez Aleksandra Biernacka
- Zaktualizowano 23 października 2024 06:23:45 przez Aleksandra Biernacka